# **IP Kamera**

# Felhasználói Kézikönyv

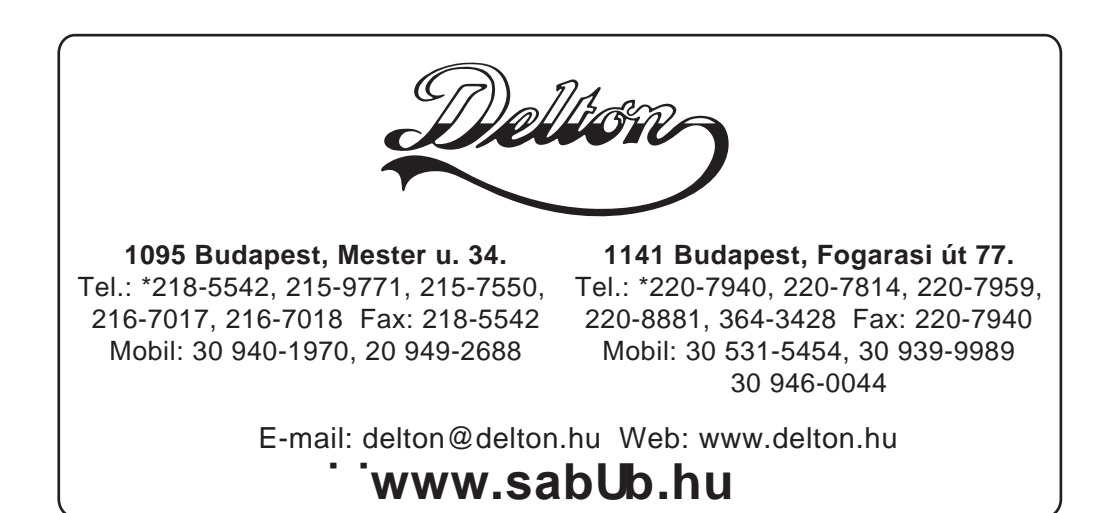

## Tartalomjegyzék

| 1 | ELŐ   | SZÓ                                          | 4  |
|---|-------|----------------------------------------------|----|
|   | 1.1   | A CSOMAG TARTALMA                            | 4  |
|   | 1.2   | FUNKCIÓK ÉS TERMÉKJELLEMZŐK                  | 4  |
|   | 1.3   | Műszaki jellemzők                            | 5  |
| 2 | MEG   | JELENÉS, ÉS CSATLAKOZÓK                      | 6  |
|   | 2.1   | MEGJELENÉS                                   | 6  |
|   | 2.2   | A KÉSZÜLÉK CSATLAKOZÓI                       | 6  |
| 3 | KAP   | CSOLÓDÁS AZ IP KAMERÁHOZ LAN-ON KERESZTÜL    | 7  |
|   | 3.1   | LAN KAPCSOLAT                                | 7  |
|   | 3.2   | IP KAMERA IP CÍMÉNEK KERESÉSE, ÉS MÓDOSÍTÁSA | 7  |
|   | 3.3   | HOZZÁFÉRÉS AZ IP KAMERÁHOZ                   | 8  |
|   | 3.3.1 | Video lejátszó: lejátszási terület           | 8  |
| 4 | KAP   | CSOLÓDÁS AZ IP KAMERÁHOZ WAN-ON KERESZTÜL    | 10 |
|   | 4.1   | WAN KAPCSOLAT                                | 10 |
|   | 4.2   | Port átirányítás                             | 11 |
|   | 4.3   | DDNS                                         | 11 |
|   | 4.3.1 | Gyártói DDNS cím                             | 11 |
|   | 4.3.2 | Külső DDNS cím használata                    | 12 |
| 5 | EGY   | ÉB BEÁLLÍTÁSOK                               | 12 |
|   | 5.1   | HÁLÓZATI BEÁLLÍTÁSOK                         | 12 |
|   | 5.1.1 | Hálózati alapbeállítások                     | 12 |
|   | 5.1.2 | WIFI beállítások                             | 12 |
|   | 5.1.3 | ADSL beállítások                             | 13 |
|   | 5.1.4 | UPnP beállítások                             | 13 |
|   | 5.1.5 | DDNS beállítások                             | 14 |
|   | 5.1.6 | MSN beállítások                              | 14 |
|   | 5.2   | RIASZTÁSI BEÁLLÍTÁSOK                        | 14 |
|   | 5.2.1 | Riasztás beállítása                          | 14 |
|   | 5.2.2 | E-mail küldés beállítása                     | 16 |
|   | 5.2.3 | FTP feltöltési beállítások                   | 17 |
|   | 5.2.4 | Riasztási szerver                            | 17 |
|   | 5.3   | HALADÓ BEÁLLÍTÁSOK                           | 18 |
|   | 5.3.1 | Felhasználói beállítások                     | 18 |
|   | 5.3.2 | Több készülék beállítása                     | 18 |
|   | 5.3.3 | Egyeb beallitások                            | 19 |
|   | 5.4   | KEZELES                                      | 20 |

| 7 | GYA   | KRAN ISMÉTELT KÉRDÉSEK           | 21 |
|---|-------|----------------------------------|----|
| 6 | VEZÉ  | ERLŐ SZOFTVER KEZELÉSE           | 21 |
|   | 5.4.5 | Napló megtekintése               | 21 |
|   | 5.4.4 | Gyári beállítások visszaállítása | 20 |
|   | 5.4.3 | Firmware frissítés               | 20 |
|   | 5.4.2 | Időbeállítások                   | 20 |
|   | 5.4.1 | Készülék információk             | 20 |

## 1 Előszó

Az IP kamera ötvözi a digitális kamerák kiváló képminőségét, és a web szerverek hálózati elérhetőségét, hogy mindig tökéletes képet továbbíthasson a helyi számítógépre, helyi hálózaton, vagy interneten keresztül.

#### 1.1 A csomag tartalma

- ✓ 1db IP Kamera
- ✓ 1db IP Kamera szoftver CD
- ✓ 1db 5V tápegység
- 1db műanyag tartó
- 1db kábel

MEGJEGYZÉS: Ha a WiFi képes verziót vásárolta meg, akkor a készülék beépített WiFi modult tartalmaz, amihez 1db antenna is jár tartozékként.

### 1.2 Funkciók és termékjellemzők

- A beépített mikrofon segítségével, bármikor bele hallgathat a kamera által közvetített hangsávba. A készülékhez kapcsolható hangszóró is, valamint támogatja a kétirányú hangkommunikációt is.
- ✓ A készülék vízszintesen 270°-ban elforgatható, és 120°-ban billenthető. A készülék egyedi megjelenésű, telepítési egyszerű, és kényelmes.
- Támogatja a 802.11b/g protokollt, így vezeték nélkül is elérhető.
- ✓ A beépített Infravörös LEDek, 5m hatótávolsággal, a 24 órás megfigyelés érdekében.
- ✓ Mozgásérzékelés, és riasztó is kapcsolható a külső érzékelőkre, így érzékelhetőek a környezeti változások.
- ✓ A riasztásról kérhet email, FTP szerverértesítést. Külső riasztást akkor kezdeményezz a készülék, ha valami szokatlan dolog történik.
- A készülék támogatja a TCP/IP hálózati protokollt és rendelkezik beépített web szerverrel. Így egy web böngésző segítségével is megtekinthető a kamera képe. Az adatátvitel egy porton történik; így egyszerű a hálózati beállítása a készüléknek.
- ✓ Támogatja a mobiltelefonos megfigyelést is.
- ✓ A gyártó minden kamera aljára egy címkére, felírja a DDNS címet. Ha az IP kamera hálózathoz csatlakozik, akkor a DDNS cím alapján lehet elérni.
- ✓ A gyártó minden kamerához mellékeli a több képernyős megjelenítést támogató, hosszú felvételre, és rögzítés visszajátszására képes szoftvert.

## 1.3 Műszaki jellemzők

| Kategória   | Alkategória                      | Leírás                                            |
|-------------|----------------------------------|---------------------------------------------------|
|             | Érzékelő                         | CMOS érzékelő                                     |
|             | Pixelek száma                    | 300k                                              |
| Képalkotás  | Minimális<br>megvilágítási igény | 0 Lux, bekapcsolt infrával                        |
|             | Objektív                         | f=3.6mm, F=2.0, fix írisz                         |
| Döntés/     | Forgatási szög                   | 270°                                              |
| forgatás    | Döntési szög                     | 120°                                              |
| Q a m í d   | Megvilágítás                     | 10 db 850nm Infravörös LED, 5m távolság           |
| Seged       | Megvilágítás                     | Automotikuo                                       |
| TUTIKCIOK   | szabályzó                        | Automatikus                                       |
|             | Felbontás                        | 640*480(VGA)/320*240(QVGA)/160*120(QQVGA)         |
|             | Tömörítés                        | MJPEG                                             |
| Videó és    | Képfrissítés                     | 30fps                                             |
| hang        | Bit sűrűség                      | 128kbps ~ 5Mbps                                   |
|             | Képtorzítás                      | Függőleges / vízszintes tükrözés                  |
|             | Audio tömörítés                  | ADPCM                                             |
|             | Vezetékes                        | TCP/IP, UDP/IP, http, SMTP, FTP, DHCP, DDNS,      |
| Hálózat     | protokollok                      | UPNP, NTP, PPPOE                                  |
|             | WiFi protokoll                   | 802.11b/g                                         |
|             | Videó vezérlés                   | van                                               |
|             | Kétirányú hang                   | van                                               |
|             | Mozgásérzékelés                  | van                                               |
| ⊑ en ré la  | Riasztáskori                     | Email/FTP/külső eszköz/üzenet küldése a riasztási |
| Egyeb       | műveletek                        | központnak                                        |
| TUNKCIOK    | Felhasználói szintek             | 3 szint                                           |
|             | Dátum/idő beállítás              | van                                               |
|             | Frissítés                        | Frissítés hálózatról                              |
|             | DDNS                             | Mellékelt ingyenes DDNS.                          |
|             | Ethernet                         | 10Base-T/100base-TX                               |
|             | Riasztás bemenet                 | 1 utas                                            |
| Hardveres   | Riasztás kimenet                 | 1 utas                                            |
| CSallakozok | Audio bemenet                    | Beépített mikrofon.                               |
|             | Audio kimenet                    | Vonal szintű audio kimenet 1                      |
|             | Súly                             | 245g                                              |
|             | Méret                            | 100mm(H)*99mm(Sz)*118mm(M)                        |
| Környezeti  | Tápfeszültség                    | 5VDC                                              |
| tényezők    | Teljesítmény                     | <6W                                               |
|             | Működési<br>hőmérséklet          | -20°C - + 50°C                                    |

|            | Működési<br>páratartalom | 10% ~ 80% nem kicsapódó                               |
|------------|--------------------------|-------------------------------------------------------|
|            | OP rendszer              | Microsoft Windows 98/2000/XP/Vista etc.               |
| PC oldali  | Böngészők                | Internet Explorer6.0 vagy újabb, Firefox, Safari stb. |
| SZUIIVEIEK | Saját szoftver           | IPCMonitor.exe                                        |

## 2 Megjelenés, és csatlakozók

## 2.1 Megjelenés

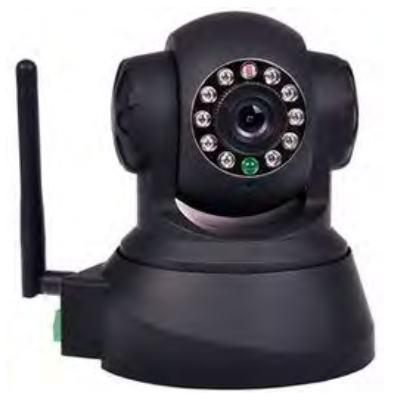

1. ábra

Megjegyzés: Állapotjelző: zöld fény jelzi, hogy a kamera megfelelően működik, Lassú villogás (2 másodpercenként 1), jelzi, hogy a készülék hálózatot keres; villogás (másodpercenként 1-2), jelzi, hogy a vezetékes kapcsolat aktív; Gyors villogás (másodpercenként 2-3), jelzi, hogy a vezeték nélküli kapcsolat aktív.

## 2.2 A készülék csatlakozói

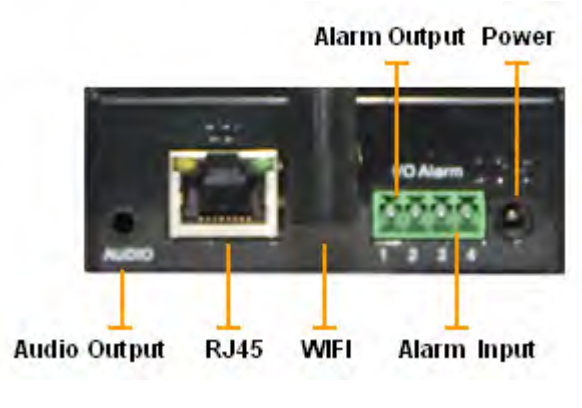

2. ábra

**RESET Gomb:** Nyomja meg, és tartsa lenyomva a RESET gombot, legalább 10 másodpercig, a készülék gyári beállításokkal történő újraindításához.

## 3 Kapcsolódás az IP kamerához LAN-on keresztül

## 3.1 LAN kapcsolat

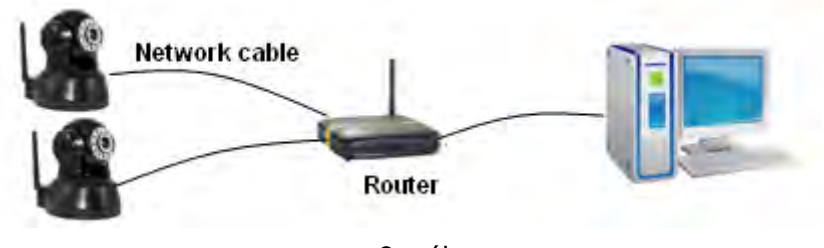

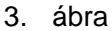

## 3.2 IP kamera IP címének keresése, és módosítása

Futtassa, a "BSearch\_en.exe" a CD-ről, a 4. ábra alapján.

| cal PC Informatio                              | n:                         | Device internation:                                       |                                                     |
|------------------------------------------------|----------------------------|-----------------------------------------------------------|-----------------------------------------------------|
| n Lucie                                        | Realtek RTL8139/810x Far 👻 | Device name:                                              | 00120000                                            |
| d//                                            | 192.168.1254               | ⊊µ ErmonniVu                                              | 1.00.000                                            |
| (06.07                                         | 255.255.255.0              | Las y sur rane Vici                                       | OAL MARKET                                          |
|                                                | 192.168.1.1                | IP contig.                                                | Set IP automatically                                |
|                                                | 202.96.134.133             | IP address();                                             | 192 . 168 . 1 . 178                                 |
| 0.152                                          | 202.96.128.166             | Subnet mask(U):<br>Gateway(G):                            | 192 . 168 . 1 . 1                                   |
| No. DeviceName DeviD<br>1 002dgot 00B80000EE90 |                            | DNS1(()):<br>Http:port(()):                               | 202 . 96 . 134 . 133<br>1025                        |
|                                                | choose                     | Authentication<br>Account for watch<br>Password for watch | admin 4<br>ching: *****                             |
|                                                |                            | 🕹 Tips:                                                   | 5                                                   |
|                                                |                            | 1> This tool is on<br>pc and device                       | ly used within LAN,<br>e is within the same subnet. |
| 4                                              | 2                          | 22 Only me leger                                          | user carrupuate device interne                      |

4. ábra

#### A művelet lépései:

- 1) Kattintson a "Search (F3)" gombra.
- 2) Válassza ki az eszközt.
- 3) Változtassa meg a kamera IP címét. Az aktuális IP címet a bal oldali keretben láthatja. A bekarikázott számok nem lehetnek megegyezőek.
- 4) Töltse ki az "Authentication" keretet, a felhasználó névvel, és jelszóval (*Az alapértelmezett felhasználó néz: admin, a jelszó: 123456*).
- 5) Kattintson az "Update" gombra.

 Sikeres módosítás után, kattintson a "Search (F3)" gombra, válassza ki az eszközt, majd kattintson a "Browse (F4)". Ezek után láthatja a kamera képét. (5. ábra)

#### **MEGJEGYZÉS:**

- 1) Ha nem tudja, hogy kell kitölteni az "IP config" mezőt, akkor kattintson a "Set IP automatically" gombra, hogy a router automatikusan IP címet osszon a készüléknek.
- 2) Ha a számítógépén van tűzfal, akkor a BSearch\_en.exe futtatásakor, egy felugró ablak jelenik meg, ahol beállíthatja a készülék hálózati hozzáférésének blokkolását. Válassza a "ne blokkolja" opciót.
- 3) Az alapértelmezett IP cím: 192.168.0.178, és a port szám 80.

| IP CAMERA / NET CAMERA | Language: English                                                                                        |
|------------------------|----------------------------------------------------------------------------------------------------|
|                        |                                                                                                    |
|                        | Welcome to visit the IP Camera! Please select a visit mode:                                              |
| IP Camera              | Mode 1 to view (For the browser with IE kernel)<br>Notice: <u>Download</u> and install Player(first use) |
|                        | >> <u>Mode 2 to view</u> (For FireFox, Safari Browser etc.)<br>>> <u>Mobile view</u>                     |
|                        |                                                                                                    |
|                        |                                                                                                    |

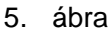

## 3.3 Hozzáférés az IP kamerához

A videó kép megtekintéséhez, IE alapú böngésző javasolt (több funkció érhető el vele), de szükséges a lejátszó program telepítése is. Kattintson a "download and install player (first use)" linkre, megjelenik a 6. ábrán látható felugró ablak, kattintson a "Run" gombra, a lejátszó program automatikusan letöltődik, és települ a számítógépre.

| Do you v | vant to ru                     | n or save th                                        | is file?                                   |                                            |                                |
|----------|--------------------------------|-----------------------------------------------------|--------------------------------------------|--------------------------------------------|--------------------------------|
|          | Name:                          | DVM_IPCam2                                          | exe                                        |                                            |                                |
|          | Type:                          | Application,                                        | 149 KB                                     |                                            |                                |
|          | From:                          | 192.168.0.1                                         | 39                                         |                                            |                                |
|          |                                | Run                                                 |                                            | Save                                       | ) Cancel                       |
|          | Vhile files fr<br>otentially h | om the Interna<br>arm your comp<br>this software. 1 | et can be u<br>outer. If you<br>What's the | seful, this fil<br>I do not trus<br>Trisk? | e type can<br>t the source, do |

#### 3.3.1 Videó lejátszó: lejátszási terület

A beépülő modulok telepítése után, kattintson a "Mode 1 to view" linkre. (7. ábra)

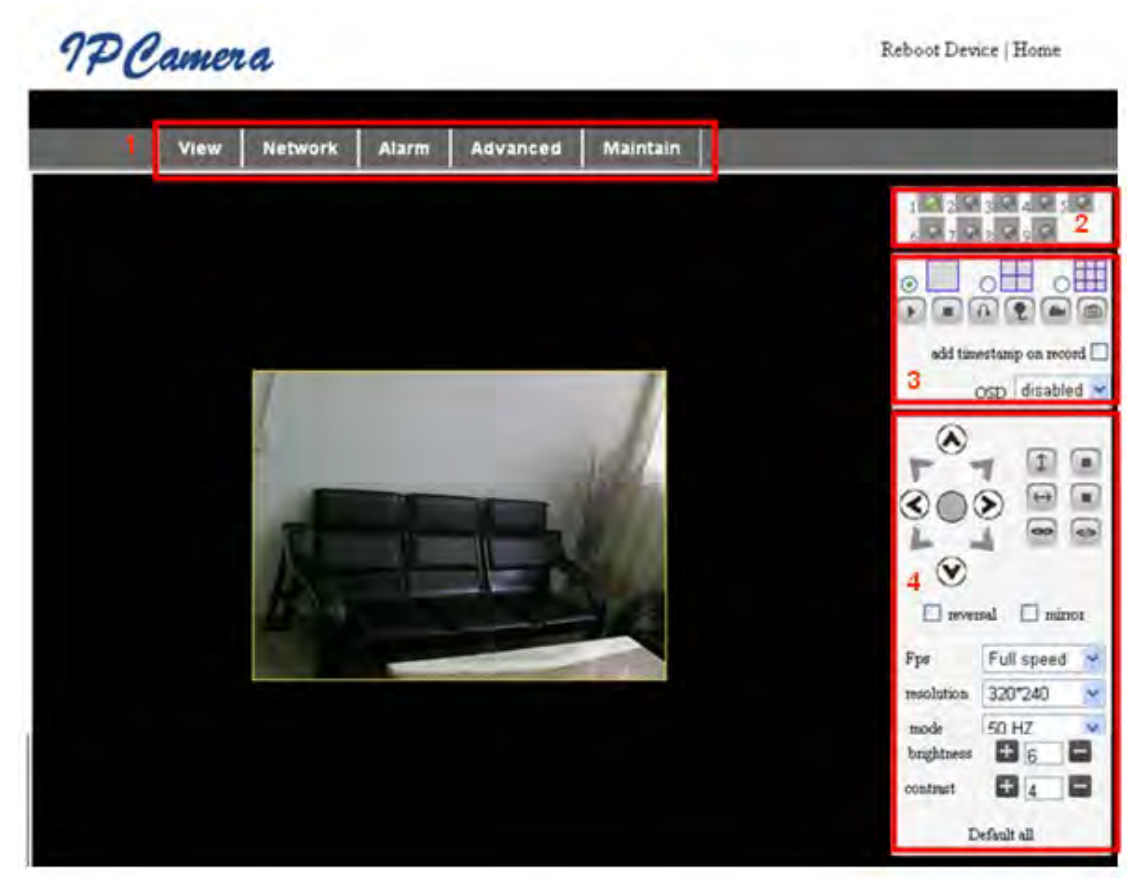

7. ábra

#### 1) Főmenü

A főbb funkciók, és almenük innen érhetőek el.

#### 2) Állapotjelző sáv

A jobb felső sarokban látható a 9 csatlakoztatható eszköz állapota:

- a gomb szürke, ha nincs csatlakoztatva
- a gomb zöld, ha csatlakoztatva van
- a gomb sárga, ha hibás a kapcsolat
- a gomb piros, riasztáskor

#### 3) Több képernyős megjelenítési mód

Több csatorna használata esetén (lásd 5.3.2), a 4-Ch, és 9-CH módokra kattintva, automatikusan megjelenik a többi eszköz képe. Eszköz kiválasztása után, az eszköz, az alábbi gombokkal vezérelhető: lejátszás, stop, rögzítés, Pan/tilt vezérlés, stb.

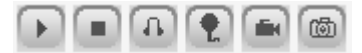

A gombokkal videó indítás, megállítás, megfigyelés, hangátvitel, rögzítés és képlopás vezérelhető.

Megjegyzés: Ha a következő gombbal <sup>IIIII</sup> kívánja indítja a rögzítést, előtte állítsa be a rögzítési útvonalat, az "advanced—Other Settings" menüben. (8. ábra)

|                        | Other Settings                                       |
|------------------------|------------------------------------------------------|
| Status LED Mode        | Open Indicator LED 💌                                 |
| PTZ settings           |                                                      |
| PTZ Center on Start    | No 🗸                                                 |
| Horizon Patrol Rounds  | 1 V (NOTE: 0 means infinity)                         |
| Vertical Patrol Rounds | 1 V (NOTE: 0 means infinity)                         |
| Manual PTZ Rate        |                                                      |
| Auto Horizon Rate      | 5 🗸                                                  |
| Auto Vertical Rate     | 5 🗸                                                  |
| Path Set               |                                                      |
| Record Path            | C:\Documents and Settings\All Users\Documents Browse |

8. ábra

#### 4) PTZ és videó vezérlés

 $[\infty]$ 

А

Pan/Tilt vezérléskor, a kamera a következő iránygombokkal irányítható a kívánt pozícióra: fel, le, balra, jobbra, középre, vízszintes pásztázás, függőleges pásztázás, stop, stb.

gombokkal kapcsolhatja ki, és be az IO kimenetet.

Beállítható még a kamera képkocka sebessége, felbontása, fényereje, kontrasztja és egyéb paraméterei is.

## 4 Kapcsolódás az IP kamerához WAN-on keresztül

#### 4.1 WAN kapcsolat

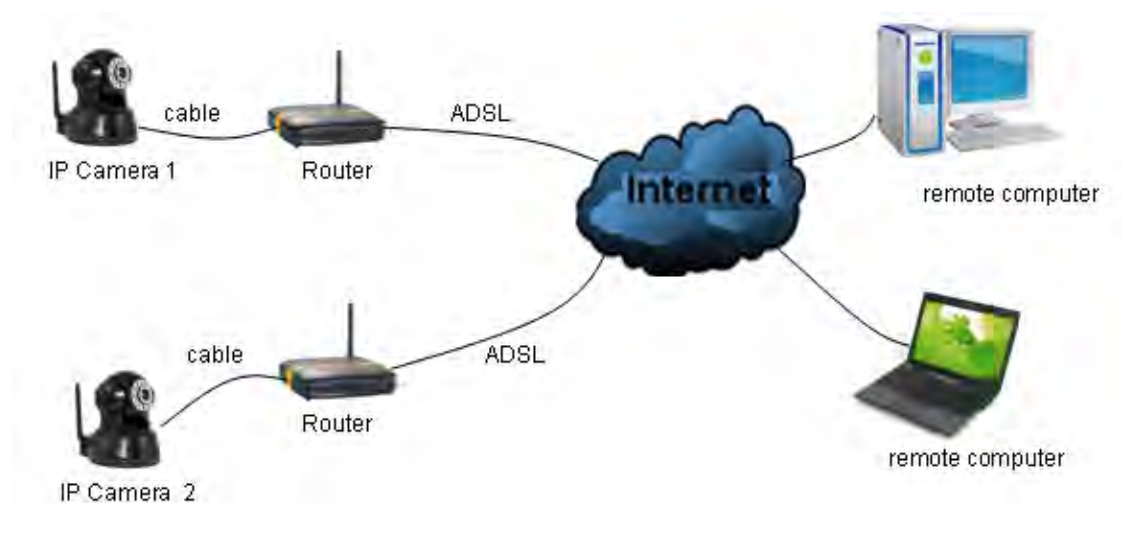

9. ábra

### 4.2 Port átirányítás

Amennyiben WAN kapcsolaton keresztül kíván csatlakozni az IP kamerához, be kell állítsa a routeren a port átirányítást. A képen, egy Netgear router beállítása látható.

|                                                                                 | RTWIZARD rout                           | Port Forwarding O Port Triggering                   |      |
|---------------------------------------------------------------------------------|-----------------------------------------|-----------------------------------------------------|------|
| Set Password Router Upgrade                                                     | Basic Settings                          | Service Name Server IP Address                      | Adv  |
| Advanced<br>Wireless Settings<br>Wireless<br>Repeating                          | Does Your Internet Connect<br>Yes<br>No | Service Name    Start Port End Port    Server IP Ar | ldes |
| Port Forwarding<br>Port Triggerin<br>WAN Setup<br>LAN Setup<br>Ports - Custom S | Internet Service Provider               | 2 Add Custom Service Ports - Custom Services        |      |
|                                                                                 | Input IP camera port #                  | Service Name                                        | 155  |

#### A művelet lépései:

- 1) Jelentkezzen be a routerbe, majd válassza a "Port Forwarding" menüpontot.
- 2) Válassza az "Add custom Service" opciót.
- 3) Írja be az IP kamera port számát.
- 4) Írja be az IP kamera IP címét, majd kattintson az "Apply" gombra. (a http port, és az IP cím, a 4. ábra alapján kell kitölteni)

# Megjegyzés: Más routereknél a port átirányítás menete eltérő lehet; így olvassa el a router kézikönyvét, a port-átirányítás beállításáról.

Ha a port átirányítás kész, akkor az IP kamera képe, elérhető WAN kapcsolaton keresztül.

#### 4.3 DDNS

Használhatja a gyártó által megadott DDNS címet is, amíg a port átirányítás megfelelő.

#### 4.3.1 Gyártói DDNS cím

A gyártó által biztosított DDNS címet, a hálózati menüben találja meg. (11. ábra)

Manufacture's DDNS

Manufacture's Domain

11. ábra

002alcn.nwsvr.com

#### 4.3.2 Külső DDNS cím használata

Használhat külső DDNS címet is, például a <u>www.dyndns.com-ot</u>. A weboldalon igényelni kell egy ingyenes DDNS címet, az alábbi adatok kitöltésével (12. ábra) és mentésével. Ezután már a domén név is használható a kamera eléréséhez.

| DDNS Service  | DynDns.org(dyndns) 🔽 |
|---------------|----------------------|
| DDNS User     | btest                |
| DDNS Password |                      |
| DDNS Host     | btest.dyndns.biz     |

12. ábra

Megjegyzés: Ha külső domén nevet használ, és a HTML port száma 80, akkor a domén

név mögé, be kell írni egy kettőspontot, majd a port számot. Például: http://btest.dyndns.biz:81. A gyártói DDNS cím mögé nem kell beírni.

## 5 Egyéb beállítások

#### 5.1 Hálózati beállítások

#### 5.1.1 Hálózati alapbeállítások

Az IP keresés szoftver helyett, a "Basic Network Settings" menüben is megváltoztatható az IP cím. (13. ábra)

|                         | Network Settings |
|-------------------------|------------------|
| Obtain IP automatically |                  |
| IP Addr                 | 192.168.0.139    |
| Subnet Mask             | 255.255.255.0    |
| Gateway                 | 192.168.0.1      |
| DNS Server              | 192.168.0.1      |
| Http Port               | 80               |

13. ábra

#### 5.1.2 WIFI beállítások

Ha a készülék rendelkezik WiFi funkcióval, lépjen be a WiFi beállítások menübe, a 14. ábra alapján, majd kattintson a "Scan" gombra, közeli WiFi hálózatok kereséséhez. A találatok, a Wireless Network List oszlopban jelennek meg. Válasszon ki egyet, és pipálja be a "Using Wireless Lan" jelölődobozt, ekkor megtekintheti a hálózat információit. Írja be a jelszót, majd kattintson a "Set" gombra, a WiFi beállítások befejezéséhez.

|                       | Wireless Settings                                                                                                    |
|-----------------------|----------------------------------------------------------------------------------------------------|
| Wireless Network List | ChinaNet-TbkR[00255e1e5d08] infra WPA/WPA2-PSK<br>wifi[001e58f37857] infra WPA/WPA2-PSK<br>netview[002586697046] infra WPA/WPA2-PSK<br>Scan |
| Using Wireless Lan    |                                                                                                    |
| SSID                  | wifi                                                                                                    |
| Encryption            | WPA2 Personal (AES) 💌                                                                                                    |
| Share Key             | 8939038200                                                                                                    |

#### 14. ábra

Megjegyzés 1: Ha a készülék vezetékes és WiFi kapcsolattal is kapcsolódik a hálózathoz, akkor a készülék csak akkor csatlakozik WiFi-re, ha a vezetékes kapcsolat nem elérhető. A port száma nem függ a kapcsolat típusától.

Megjegyzés 2: Mielőtt a fenti WiFi beállításokat elvégzi; csatlakoztassa a készüléket a vezetékes hálózathoz. A beállítások elvégzése után indítsa újra a készüléket, a WiFi beállítások érvényesítéséhez.

#### 5.1.3 ADSL beállítások

A 15. ábra alapján beállíthat ADSL kapcsolatot is. (Az ADSL kapcsolat felhasználó nevét, és jelszavát, az ADSL szolgáltató biztosítja.) Csatlakoztassa a készüléket közvetlenül az ADSL modemhez, majd csatlakozzon az internethez.

| ADSL Settings     |                 |
|-------------------|-----------------|
| Using ADSL Dialup |                 |
| ADSL User         | szlgview@163.gd |
| ADSL Password     | •••••           |

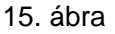

#### 5.1.4 UPnP beállítások

Az UPNP bekapcsolása után, ha az IP kamera LAN hálózaton keresztül csatlakozik, az IP címét a routertől fogja lekérni automatikusan, LAN kapcsolaton keresztül.

A 16. ábra alapján, pipálja be a "Using UPNP to Map Port" opciót. Az UPNP beállítás sikerességét ellenőrizheti a rendszerkarbantartás menüben.

| UPnP Settings          |  |
|------------------------|--|
| Using UPnP to Map Port |  |

#### 16. ábra

Az UPNP funkció használata előtt ellenőrizze, hogy a routeren be van-e kapcsolva az UPNP funkció. Nem minden router támogatja az UPNP-t. Ellenőrizze, hogy a router

kompatibilis-e az eszközzel, ha nem, javasolt a funkció kikapcsolása, és az IP cím kézi kiosztása.

#### 5.1.5 DDNS beállítások

Lásd: 4.3.

#### 5.1.6 MSN beállítások

| MSN Config       |                     |  |
|------------------|---------------------|--|
| User             | test1@hotmall.com   |  |
| Password         |                     |  |
| MSN Friends List | friend1@hotmall.com |  |

#### 17. ábra

A funkció használatához, először MSN fiókot kell igényelni. Például: <u>test1@hotmail.com</u>. Írja be a 17. ábra alapján az MSN fiók címét és jelszavát. Ezek után vegye fel saját MSN fiókját a barát listára. Például: <u>friend1@hotmail.com</u>. Ezután, <u>friend1@hotmail.com</u>, látja, ha <u>test1@hotmail.com</u> online állapotban van. Írja be az "url?" parancsot, <u>test1@hotmail.com</u> felhasználónak az IP cím WAN címének lekéréséhez. Ne feledje, hogy <u>test1@hotmail.com</u> és <u>friend1@hotmail.com</u> MSN ismerősök kell legyenek.

#### 5.2 Riasztási beállítások

#### 5.2.1 Riasztás beállítása

#### 1) Riasztás érzékelése

Beállítható mozgásérzékelés. A kamera riaszt, ha a megfigyelt területen bármilyen mozgást érzékel. A mozgás érzékenység beállításakor, minél nagyobb a kép, annál érzékenyebb a mozgásérzékelés.

A 18. ábra alapján, ha bármilyen riasztás érzékelő van csatlakoztatva, az "Alarm Input Armed" opció bepipálható. Ha a külső érzékelő alaphelyzetben nyitott, akkor válassza az "open" opciót. Ha a külső érzékelő alaphelyzetben zárt, akkor válassza az "close" opciót.

| Alarm Settings                                                        |                               |  |
|-----------------------------------------------------------------------|-------------------------------|--|
| Alarm Detect                                                          |                               |  |
| Motion Detect Armed                                                   | Motion Detect Sensibility 5 💌 |  |
| Alarm Input Armed                                                     | ♥  Open  Close                |  |
| Alarm Action                                                          |                               |  |
| IO Linkage on Alarm                                                   |                               |  |
| Send Mail on Alarm                                                    |                               |  |
| Upload Image to FTP                                                   |                               |  |
| Enable Alarm Server                                                   |                               |  |
| Scheduler                                                             |                               |  |
| All time  Schedule(NOTICE:set the correct 'Device Clock')Device Clock |                               |  |
| Submit Refresh                                                        |                               |  |

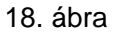

#### 2) Riasztáskori teendő

Riasztási típusok:-

- IO csatlakozó, a riasztás kimenethez: ha a relé kapcsol, akkor a külső eszköz riaszt.
- > Riasztási információs e-mail küldése.
- A megfigyelt terület képének küldése FTP szerverre. Két kép közt eltelt idő beállítható.
- > Riasztási információ küldése a riasztási szerverre.

#### 3) Időzítő

A készülék a beállított időben riaszt. Beállítható folyamatos riasztás is. mielőtt az időzítő funkciót bekapcsolja, végezze el a dátum és idő beállításokat, hogy a funkció megfelelően működjön. (19. ábra)

| Alarm Detect                                                                                        |                                                                                                    |
|----------------------------------------------------------------------------------------------------|----------------------------------------------------------------------------------------------------|
| Motion Detect Armed                                                                                 | Motion Detect Sensibility 5                                                                                                    |
| Alarm Input Armed                                                                                   | ♥ ⊙ Open ○ Close                                                                                                    |
| Alarm Action                                                                                        |                                                                                                    |
| IO Linkage on Alarm                                                                                 |                                                                                                    |
| Send Mail on Alarm                                                                                  |                                                                                                    |
| Upload Image to FTP                                                                                 |                                                                                                    |
| Enable Alarm Server                                                                                 |                                                                                                    |
| Scheduler                                                                                           |                                                                                                    |
| All time OSchedule                                                                                  | (NOTICE:set the correct 'Device Clock')Device Clock                                                                                                    |
| Day 0 1 2 3 4   Sun 0 0 0 0   Mon 0 0 0 0   Tue 0 0 0 0   Wed 0 0 0 0   Thu 1 0 0 0   Fri 5at 0 0 0 | 5 6 7 8 9 10 11 12 13 14 15 16 17 18 19 20 21 22 23<br>6 7 8 9 10 11 12 13 14 15 16 17 18 19 20 21 22 23<br>7 8 9 10 11 12 13 14 15 16 17 18 19 20 21 22 23<br>7 8 9 10 10 11 12 13 14 15 16 17 18 19 20 21 22 23<br>7 8 9 10 10 11 12 13 14 15 16 17 18 19 20 21 22 23<br>7 8 9 10 10 11 12 13 14 15 16 17 18 19 20 21 22 23<br>7 8 9 10 10 11 12 13 14 15 16 17 18 19 20 21 22 23<br>7 8 9 10 11 12 13 14 15 16 17 18 19 10 10 10 10 10 10 10 10 10 10 10 10 10 |

19. ábra

#### 5.2.2 E-mail küldés beállítása

|                                          | eMail Settings                                                  |
|------------------------------------------|-----------------------------------------------------------------|
| Sender                                   | sendder@sohu.com                                                |
| Receiver 1                               | receiver@sohu.com                                               |
| Receiver 2                               |                                                                 |
| Receiver 3                               |                                                                 |
| Receiver 4                               |                                                                 |
| SMTP Server                              | smtp.sohu.com                                                   |
| SMTP Port                                | 25                                                              |
| Transport Layer Security Protocol        | None 💌                                                          |
|                                          | Gmail only support TLS at 465 port and STARTTLS at 25/587 port. |
| Need Authentication                      |                                                                 |
| SMTP User                                | sender                                                          |
| SMTP Password                            | •••••                                                           |
| Test Please set at first, and then test. |                                                                 |
| Report Internet IP by Mail               |                                                                 |

20. ábra

A készülék képes riasztási információs e-mail küldésére. Csak meg kell adni a szükséges adatokat a 20. ábra alapján. Mentse a beállításokat, majd ellenőrözze a működését. Ha működik, pipálja be a "Report Internet IP by mail" opciót. A készülék minden bekapcsoláskor elküldi az IP címét a beállított e-mail címre.

| Ftp Settings                             |              |   |
|------------------------------------------|--------------|---|
| FTP Server                               | 192.168.0.56 |   |
| FTP Port                                 | 21           |   |
| FTP User                                 | test         | ] |
| FTP Password                             | •••••        |   |
| FTP Upload Folder                        | /test        | ] |
| FTP Mode                                 | PORT 🖌       |   |
| Test Please set at first, and then test. |              |   |
| Upload Image Periodically                |              |   |

#### 5.2.3 FTP feltöltési beállítások

#### 21. ábra

Riasztáskor, a készülék készít egy képet, majd feltölti azt az FTP szerverre. Végezze el az FTP beállításokat, a 21. ábra alapján, majd kattintson a "Test" gombra, hogy ellenőrizze a beállítások helyességét.

Az FTP szerver beállítása után bekapcsolhatja az "upload Image Periodically" funkciót. A készülék akkor is küld képet, ha épp nincs riasztás.

Az FTP szerver beállításához szüksége lesz az FTP szerver felhasználó nevére, és jelszavára. Majd tárhelyet, és írási-olvasási jogot kell igényeljen.

#### 5.2.4 Riasztási szerver

| Alarm server    |              |
|-----------------|--------------|
| Server Address: | 192.168.0.78 |
| Server Port:    | 1000         |
| User Name:      | test         |
| Password:       | ••••         |

#### 22. ábra

Ellenőrizze, hogy csatlakozik-e riasztási szerverhez. Az üzenet felépítése a következő:

GET /api/alarm.asp?

username=username& userpwd=password& rea=alarm type (1=Motion Detection, 2 =Alarm from Alarm in port)& io=0 A riasztási szervert a felhasználó fejleszti, így további funkciók is beállíthatóak, mint például az SMS, MMS riasztás, és a mobiltelefon riasztás, stb.

### 5.3 Haladó beállítások

#### 5.3.1 Felhasználói beállítások

3 féle felhasználói szint állítható be; Rendszergazda/Kezelő/Látogató. A rendszergazda rendelkezik az összes joggal, így ő módosíthat minden beállítást. A kezelők csak az IP kamerát működtethetik, nem módosíthatják a beállításokat. A látogató, pedig csak a kamera képét nézheti, nem végezhet semmilyen műveletet.

#### A rendszergazda alapértelmezett felhasználó neve: admin, jelszava: 123456.

| Users Settings |       |                 |
|----------------|-------|-----------------|
| User           | Group |                 |
| admin          | ••••• | Administrator 💌 |
| user           | ••••  | Operator 💌      |
| guest          | ••••• | Visitor 💌       |
|                |       |                 |

23. ábra

#### 5.3.2 Több készülék beállítása

| Multi-Device Settings                                                                                                    |                                                                                                    |
|----------------------------------------------------------------------------------------------------|----------------------------------------------------------------------------------------------------|
| Device List in Lan                                                                                                    | anonymous(192.168.0.247)<br>002alcl(192.168.0.67)<br>002abyc(192.168.0.239)<br>002aqvc(192.168.0.241)<br>Refresh |
| The 1st Device                                                                                                    | This Device                                                                                                    |
| The 2nd Device                                                                                                    | None                                                                                                    |
| The 3rd Device                                                                                                    | None                                                                                                    |
| The 4th Device                                                                                                    | None                                                                                                    |
| The 5th Device                                                                                                    | None                                                                                                    |
| The 6th Device                                                                                                    | None                                                                                                    |
| The 7th Device                                                                                                    | None                                                                                                    |
| The 8th Device                                                                                                    | None                                                                                                    |
| The 9th Device                                                                                                    | None                                                                                                    |
| attention: If you want to access the device from internet, be sure the host and port that you set can be accessed from internet. |                                                                                                    |
|                                                                                                    | Submit Refresh                                                                                                   |
|                                                                                                    |                                                                                                    |

#### 24. ábra

A 24. ábrán is látszik, hogy egyszerre maximum 9 eszköz képét lehet megjeleníteni. A "refresh" gombbal kereshet további eszközöket LAN hálózaton. Az eszközre kattintva,

egy párbeszédpanel jelenik meg, ahol megadhatja a kamera információit a 25. ábra alapján, majd a "save" gombbal elmentheti a beállításokat.

| The 2nd Device | None         |
|----------------|--------------|
| Alias          | 002alcl      |
| Host           | 192.168.0.67 |
| Http Port      | 80           |
| User           | admin        |
| Password       | •••••        |
|                | Save Remove  |

25. ábra

#### 5.3.3 Egyéb beállítások

Ki és bekapcsolhatja a visszajelző LED-eket. Ha a "PTZ center on start" 'Yes' állapotban van, akkor a kamera bekapcsolásakor, automatikusan beáll közép állásba. Beállíthatja, hogy a kamera hányszor forduljon körbe függőleges, és vízszintes pásztázáskor, ha a "patrol" opcióra kattint a 'view' menüben. Ha a beállított érték 0, a pásztázás folyamatos. Beállíthatja a PTZ sebességét is, ahol a 0 a leggyorsabb.

| Other Settings         |                                                      |  |
|------------------------|------------------------------------------------------|--|
| Status LED Mode        | Open Indicator LED 💌                                 |  |
| PTZ settings           |                                                      |  |
| PTZ Center on Start    | No 🗸                                                 |  |
| Horizon Patrol Rounds  | 1 🗸 (NOTE: 0 means infinity)                         |  |
| Vertical Patrol Rounds | 1 🗸 (NOTE: 0 means infinity)                         |  |
| Manual PTZ Rate        |                                                      |  |
| Auto Horizon Rate      | 5 💌                                                  |  |
| Auto Vertical Rate     | 5 🗸                                                  |  |
| Path Set               |                                                      |  |
| Record Path            | C:\Documents and Settings\All Users\Documents Browse |  |

26. ábra

## 5.4 Kezelés

#### 5.4.1 Készülék információk

| Device Info                   |                                              |  |  |  |
|-------------------------------|----------------------------------------------|--|--|--|
| Device ID                     | 002aaai                                      |  |  |  |
| Device Firmware Version       | 21.37.2.37                                   |  |  |  |
| Device Embeded Web UI Version | 0.0.4.18                                     |  |  |  |
| MAC                           | 00:01:02:03:02:03                            |  |  |  |
| Alarm Status                  | None                                         |  |  |  |
| Third Party DDNS Status       | 3322 Succeed http://robbicam1.3322.org:10540 |  |  |  |
| UPnP Status                   | No Action                                    |  |  |  |
| MSN Status                    | No Action                                    |  |  |  |

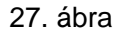

#### 5.4.2 Időbeállítások

Ha a készülék csatlakozik internethez, beállíthat NTP szervert, a dátum és idő szinkronizálására. Vagy használhatja a számítógépet is.

| Date & Time Settings  |                                           |  |  |  |
|-----------------------|-------------------------------------------|--|--|--|
| Device Clock Time     | 2010 - 3 - 29 20:08:20                    |  |  |  |
| Device Clock Timezone | (GMT +08:00) Beijing, Singapore, Taipei 💌 |  |  |  |
| Sync with NTP Server  |                                           |  |  |  |
| Ntp Server            | time.nist.gov 💌                           |  |  |  |
| Sync with PC Time     |                                           |  |  |  |

28. ábra

#### 5.4.3 Firmware frissítés

A készülék 2 firmware-t futtat, az első a rendszer firmware, a másik a web szerver firmware. A kettő egymástól függetlenül frissíthető.

| Upgrade Firmware              |                |  |  |  |
|-------------------------------|----------------|--|--|--|
| Upgrade Device Firmware       | Browser Submit |  |  |  |
| Upgrade Device Embeded Web UI | Browser Submit |  |  |  |

29. ábra

#### 5.4.4 Gyári beállítások visszaállítása

Kattintson a "Restore Factory Default" opcióra. A felugró ablakban a rendszer megerősítést kér. Megerősítés után a rendszer újraindul a gyári beállításokkal.

#### 5.4.5 Napló megtekintése

A napló megnyitása után, látható, hogy ki és mikor kezelte a kamerát.

| Log  |            |          |       |               |        |   |
|------|------------|----------|-------|---------------|--------|---|
|      |            |          |       |               |        |   |
| Mon, | 2010-03-29 | 19:05:20 | admin | 192.168.0.175 | access | ~ |
| Mon, | 2010-03-29 | 19:43:33 | user  | 192.168.0.175 | access |   |
| Mon, | 2010-03-29 | 19:47:51 | user  | 192.168.0.175 | access |   |
| Mon, | 2010-03-29 | 19:49:02 | guest | 192.168.0.175 | access |   |
| Mon, | 2010-03-29 | 19:57:40 | admin | 192.168.0.175 | access |   |
|      |            |          |       |               |        |   |

30. ábra

## 6 Vezérlő szoftver kezelése

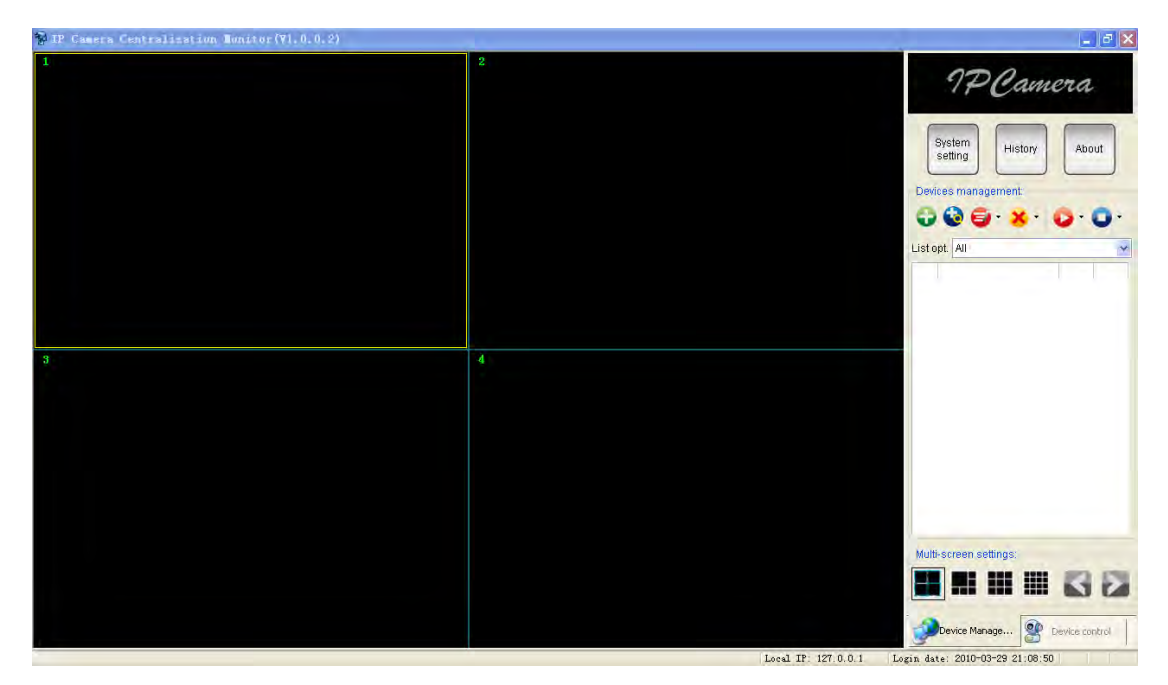

31. ábra

Az IPCMonitor, a gyártó által mellékelt ingyenes szoftver, amivel egyszerre kezelhetőek a LAN és WAN kapcsolódású eszközök. A szoftver támogatja a képlopás, videó rögzítés, riasztás, stb. funkciókat. A 31. ábrán láthatja a kezelőfelületet.

További információkért olvassa el a CD-n található <<IPCMonitor User Manual>>-t.

## 7 Gyakran Ismételt Kérdések

#### 1) A nem megfelelő tápegység károsíthatja a készüléket

Tápegység csatlakoztatásakor, ellenőrizze a tápfeszültséget, mert a készülék 5V tápfeszültségről működik.

#### 2) Lassú böngészési sebesség

A készülék nagy sávszélesség igényű MJEPG tömörítési formátumot alkalmaz, az alacsony sávszélesség hatással lehet a böngészési sebességre. Az általános sávszélesség igények az alábbiak szerint alakulnak:

640x480@10fps: 4.0 Megabit  $\sim$  5.0 Megabit 320x240@30fps: 1.2 Megabit  $\sim$  1.6 Megabit

#### 3) Színeltérés

A készülék alapértelmezés szerint infravörös objektívvel van szerelve. Kültéri, vagy erősen megvilágított területek megfigyelésekor, lehetnek színeltérések, így a színek nem mindig egyeznek meg a tényleges színekkel. Használhat színes objektívet is, de a színes objektívek, csak természetes fény mellett alkalmazhatóak.

#### 4) A kereső szoftver nem talált eszközt LAN kapcsolattal

Ellenőrizze, hogy a számítógép, és az eszköz ugyanabban a tartományban van-e; ha tűzfalat használ, akkor zárja be, és próbálja újra.

#### 5) A kereső szoftver megtalálta az eszközt, de nem tud kapcsolódni

Ha a számítógép IP címe, és az IP kamera IP címe nem egy hálózati tartományban van, akkor kapcsolódás előtt át kell állítani a kamera IP címét. Az IP cím első három számcsoportja. Ha a számítógép IP címe 192.168.0.100, akkor a kamera IP címe a 192.168.0.1~192.168.0.255 tartományban kell legyen.

#### 6) IP cím alapján lehet kapcsolódni, de a mellékelt domén név alapján nem

Ellenőrizze, hogy a 32. ábrának megfelelően, a számítógép és a kamera DNS beállításai megegyeznek-e. A DNS1 és DNS2 értékek mindkét oldalon meg kell egyezzenek.

| Local PC informatio | 0.                         | Device information:  |                     |
|---------------------|----------------------------|----------------------|---------------------|
| Network adapter:    | Realtek RTL8139/810x Far 💙 | Device name:         | D02alon             |
| IR address.         | 192.168.0.175              | Sys. FirmwatéVer     | 21 37 2:37          |
| Subnet mask:        | 255.255.255.0              | App. FirmvyareVer    | 0.04.18             |
| Ginterway,          | 192.168.0.1                | IP config.:          | Set IP automatical  |
| DNST                | 192.168.0.1                | IP address()):       | 192 . 168 . 0 . 78  |
| DMC2-               |                            | Subnet mask(U):      | 255 . 255 . 255 . 0 |
| DNDZ                | <u> </u>                   | Gateway( <u>G</u> ): | 192 . 168 . 0 . 1   |
| Device list         | 1 pcs                      | DNS1(D):             | 192 . 168 . 0 . 1   |

32. ábra

A dokumentáció a Delton KFT. szellemi tulajdona, ezért annak változtatása jogi következményeket vonhat maga után. A fordításból, illetve a nyomdai kivitelezéséből származó hibákért felelősséget nem vállalunk.

A leírás és a termék változtatásának jogát a forgalmazó és a gyártó fenntartja.